# CF-SV8/CF-LV8 シリーズ (Windows 10 (64bit)) ブルーレイドライブファームウェア アップデートツール操作手順書

2019/6/13

本書では、下記の対象機種品番において、ブルーレイドライブファームウェアのアップデートツールを実行す る手順について説明します。

## 【対象機種品番】 CF-xx ブルーレイドライブ 搭載機種

\* CF-SV8 シリーズ

CF-SV8DFNQR, CF-SV8LFNQR

\* CF-LV8 シリーズ

CF-LV8LDVQR

\* CF-SV8、LV8 パナソニックストア BTO でブルーレイドライブに変更した機種

CF-SV8RR6QP, CF-SV8RS6QP, CF-SV8CS6QP, CF-SV8SSJQP,

CF-SV8DSJQP, CF-SV8CR6QP, CF-SV8SRJQP, CF-SV8DRJQP

CF-LV8RR6QP, CF-LV8SRJQP, CF-LV8RS6QP, CF-LV8SSJQP

【ご注意】

ブルーレイドライブファームウェアのアップデートツールを実行する際は、必ず「コンピューターの 管理者」の権限のユーザーでログオンしてください。(ユーザーの簡易切り替え機能を使わず にコンピューターの管理者の権限でログオンして操作してください。)

【お願い】

<u>ブルーレイドライブファームウェアのアップデートツールを実行する際には、以下の事項をお守りくだ</u> さい。

・AC アダプター、および充分に充電されたバッテリーパックを接続しておいてください。

・USB 機器等の周辺機器はすべて外してください。

・「ブルーレイドライブファームウェアのアップデートツール」以外のソフトはすべて終了してください。

・ブルーレイドライブの中に、ディスクがある場合は、あらかじめ取り出してください。

### 【実行手順】

ブルーレイドライブファームウェアのアップデートツールの操作は下記の流れで行います。

- 1. ブルーレイドライブファームウェアのアップデートツールのダウンロードと展開
- 2. ブルーレイドライブファームウェアのアップデートツールの実行
- 3. ファームウエア アップデートの確認

## 1. ブルーレイドライブファームウェアのアップデートツールのダウンロードと展開

ブルーレイドライブファームウェアのアップデートツールを実行するためには、まずダウンロードページに掲載され ているプログラムをダウンロードした後、対象機種の Windows 上で実行し、展開先フォルダファイルを展 開します。スーパーマルチドライブが搭載された機種では展開不可のメッセージが表示されます。 掲載されているプログラム:

bdfwup\_PR05.exe

(1) ダウンロードしたプログラムをダブルクリックして実行します。

「ユーザーアカウント制御」の画面が表示された場合は、「はい」をクリックします。

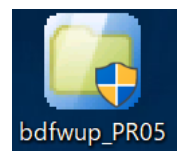

(2)使用許諾契約の画面が表示されますので、内容をよくお読みいただき「はい」をクリックしてください。

| Panasonic series software (BD_Firmware_Update)                                       | ×  |
|--------------------------------------------------------------------------------------|----|
| 使用許諾契約                                                                               |    |
| 次の使用許諾契約を注意深くお読みください。                                                                |    |
|                                                                                      |    |
| お客様へ…ご使用の前に必ずお読みください                                                                 | ^  |
|                                                                                      |    |
| ・ ハ家徳健に組み込まれているソフトリェハン週用されている下記のパラフ<br>トウェアで使用評話書」に同意していただくことが、このソフトウェアのご<br>使用条件です。 |    |
| ・このソフトウェアは、お客様が現在ご使用になっているソフトウェアに対するパージョンアップなどの保守サービス目的にのみ使用でき、他の目的に使用できません。         |    |
| ソフトウェア使用#+諾書<br>                                                                     |    |
| 第1条 権利<br>お客様は、ホソフトウェア(コンピューター本体に内蔵のハードディ<br>スク、付属CDおよびマニュアルなど「記録または記載された情報のこ        | ~  |
| 前述の使用許諾契約のすべての条項に同意しますか?                                                             |    |
| المارية(١) المرية(١)                                                                 | 1) |

(3)展開先フォルダを設定する画面が表示されます。展開先フォルダは、プログラムが自動的に作成します ので、特に変更する必要はありません。(変更する場合は、必ず、本体のハードディスク上のフォルダを 指定してください。展開先フォルダは標準では「c:¥util2¥bdfwup」が設定されています。) 「OK」をクリックしてください。

| Panasonic series software (BD_Firmware_Update) |    |       | × |
|------------------------------------------------|----|-------|---|
| 展開先フォルダ<br>ファイルを展開するフォルダを入力してください。             |    |       |   |
| C:¥util2¥bdfwup                                |    |       |   |
|                                                | OK | キャンセル |   |

(4)しばらくすると展開が完了して、展開先フォルダが開きます。

# 2.ブルーレイドライブファームウェアのアップデートの実行

以下の手順にしたがって、ブルーレイドライブファームウェアのアップデートツールを実行してください。

- (1)【1.ブルーレイドライブファームウェアのアップデートツールのダウンロードと展開】で展開されたフォルダ(標準では c:¥util2¥bdfwup)内の Panasonic\_Special\_FW\_Updater\_For\_BU40N\_PR05.exe をダブルクリック します。
  - 「ユーザーアカウント制御」の画面が表示された場合は、「はい」をクリックします。

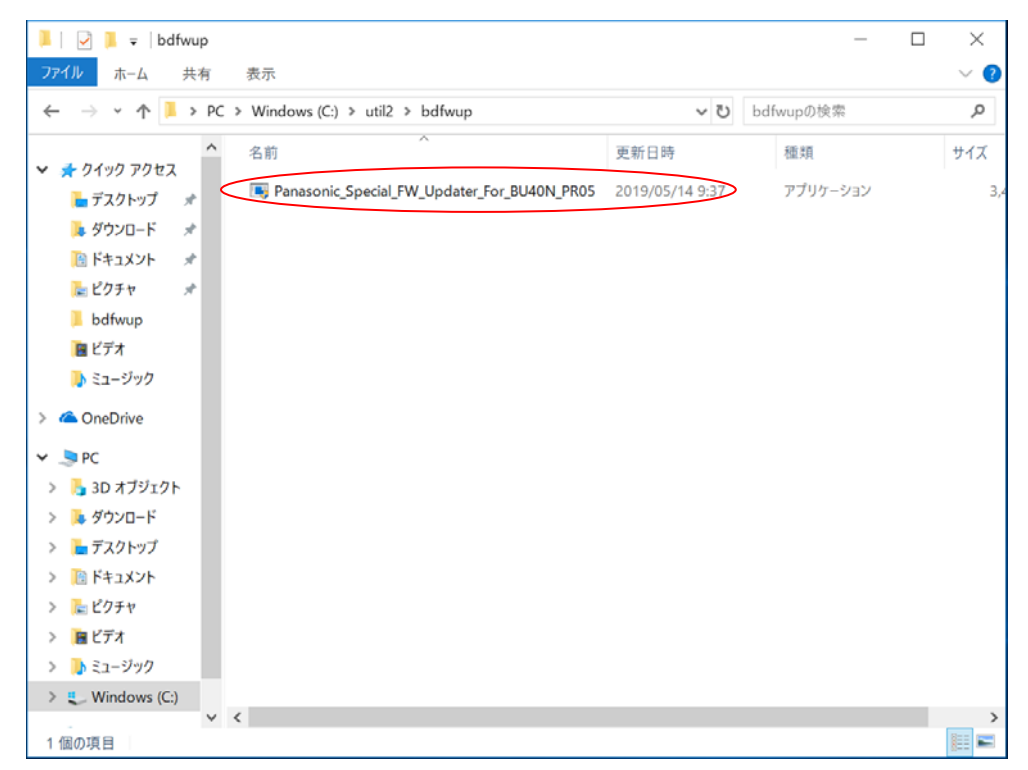

(2) 自動でファームウエア更新が実行されます。FW Updating で進捗が表示され 100%になる

までお待ちください。完了すると以下の画面が表示され、何かキーを押してツールを終了してください。

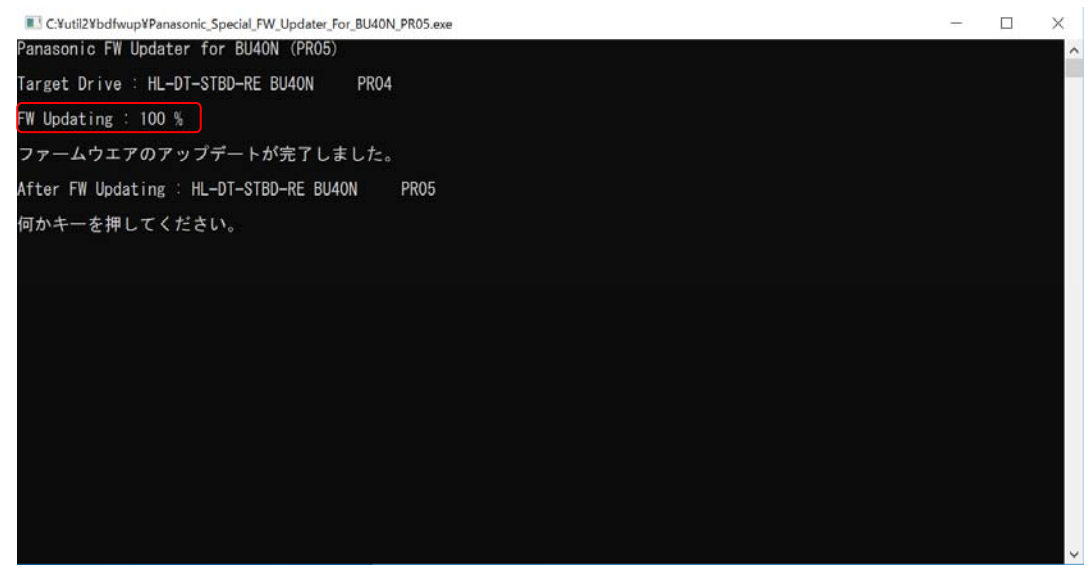

# ※注釈:ブルーレイドライブファームウェアのアップデートが不要な場合 次のいずれかのメッセージが表示されます。 「アップデートの必要はありません。このままご使用いただけます。」 「すでに最新のファームウエアです。このままご使用いただけます。」 これらのメッセージが表示された場合は、アップデートの必要はありません。 何かキーを押して、ブルーレイドライブファームウェアのアップデートツールを終了してください。 以上で本操作は終了です。

### ※ブルーレイドライブ内にディスクが入っている場合

ブルーレイドライブ内にディスクが入っている場合は、アップデートができません。次のメッセージが表示されます。 「ディスクが挿入された状態では書き換えできません。取り出してから再度アップデートをお願いします」 このメッセージが表示されたときは、一旦、何かキーを押してツールを終了し、ディスクをドライブ内から取り出した後、 再度アップデートを実行お願いします。

#### ※ブルーレイドライブファームウェアが読み込めない場合

次のメッセージが表示されます。何かキーを押し、ツールを終了させたうえで、再度、アップデートを実行してください。 「ドライブへのファームウェア読み込みに失敗しました。もう一度、アップデートを実行してください。」

### ※ブルーレイドライブファームウェアのアップデートに失敗した場合

次のメッセージが表示されます。お手数をおかけしますが、お客様ご相談センターへお問合せください。 「ファームウェアアップデートに失敗しました。お客様相談センターへご連絡をお願いします。」

連絡先: フリーダイヤル 0120-873029

受付時間:午前9時から午後8時(365日受付)

### 3. ファームウエアアップデートの確認

(1) アップデートが正常に終了したらシステムを再起動します。(再起動しないと更新前の版数が表示されます。)

- (2) 以下の手順で BD ドライブのファームウエアが更新されたかを確認します。
  - 1) エクスプローラで BD-RE ドライブアイコンを右クリックしプロパティを表示させ、ハードウエアタブをクリックする。

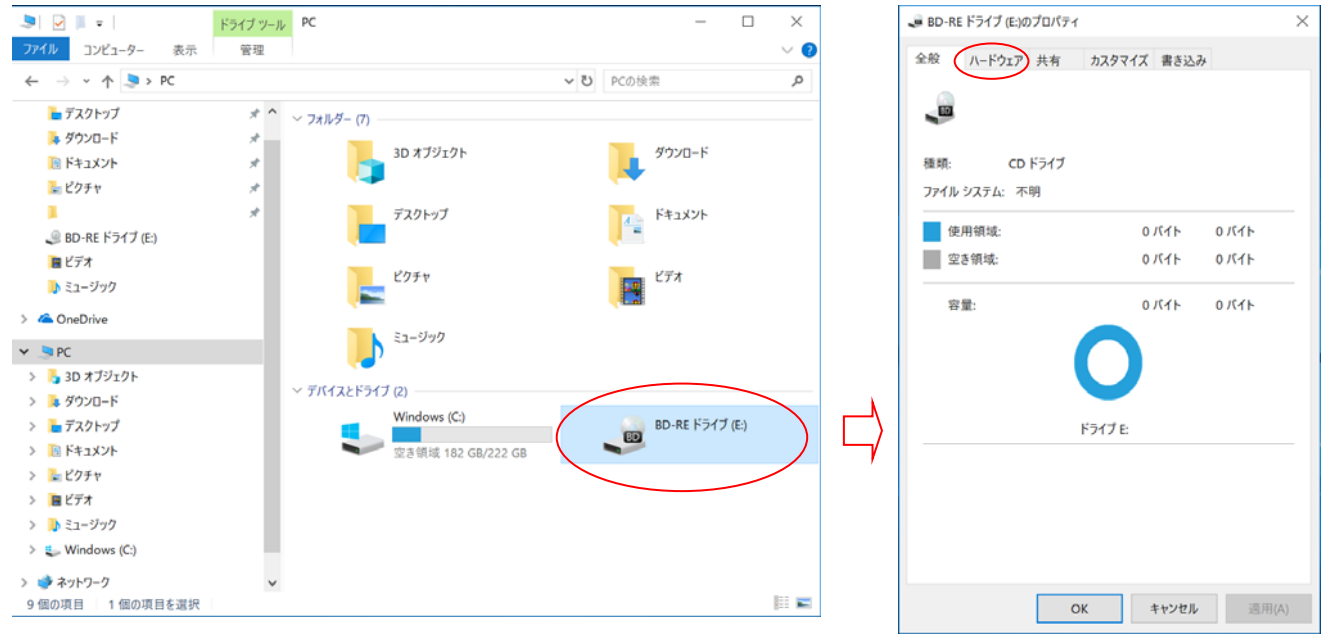

2) HL-DT-ST BD-RE BU40N を選択し、右下のプロパティをクリックし、右画面の詳細タブをクリックする。

ī.

| BD-RE ドライブ (E:)のプロパティ                                    | ×                            | HL-DT-ST BD-RE BU40Nのプロパティ                                                                |    |  |
|----------------------------------------------------------|------------------------------|-------------------------------------------------------------------------------------------|----|--|
|                                                          | き込み                          | 全般 DVD 地域 ボリューム ドライバ 詳細 イベント                                                              |    |  |
| 全ディスク ドライブ(D):                                           |                              | HL-DT-ST BD-RE BU40N                                                                      |    |  |
| 名的<br>HL-DT-ST BD-RE BU40N<br>SAMSUNG MZVLB256HAHQ-00000 | 種類<br>DVD/CD-RO<br>ディスク ドライブ | デバイスの種類: DVD/CD-ROM ドライブ<br>製造元: (標準 CD-ROM ドライブ)<br>場所: Bus Number 0, Target ld 1, LUN 0 |    |  |
|                                                          |                              | デバイスの状態  にのデバイスは正常に動作しています。  ヘ                                                            |    |  |
| デバイスのプロパティ                                               |                              | $\rangle$                                                                                 |    |  |
| 製造元: (標準 CD-ROM ドライブ)                                    |                              |                                                                                           |    |  |
| 場所: Bus Number 0, Target ld 1,                           | LUN 0                        | ~                                                                                         | ,  |  |
| デバイスの状態: このデバイスは正常に動作して                                  | います。                         |                                                                                           |    |  |
|                                                          | プロパティ(R)                     | ● 設定の変更                                                                                   |    |  |
| OK +72                                                   | <b>セル</b> 適用(A)              | ОК <b>キャン</b> 1                                                                           | セル |  |

3) プロパティのプルダウンメニューからハードウエア ID を選択し最上段に以下の表示があればファームウエア更新 (版数 PR05)が正常に終了したことを確認してください。

| HL-DT-ST BD-RE BU40Nのプロパティ         | ×    |
|------------------------------------|------|
| 全般 DVD 地域 ボリューム ドライバー 詳細 イベント      |      |
| HL-DT-ST BD-RE BU40N               |      |
| プロパティ(P)                           |      |
| Λ−ドウェア ID                          | ~    |
|                                    | _    |
| SCSI¥CdRomHL-DT-STBD-RE_BU40N_PR05 |      |
| SCSI¥CdRomHL-DT-STBD-RE_BU40N      |      |
| SCSI¥CdRomHL-DT-ST                 |      |
| SCSI¥HL-DT-STBD-RE_BU40NP          |      |
| HL-DT-STBD-RE_BU40NP               |      |
| GenCdRom                           |      |
|                                    |      |
|                                    |      |
|                                    |      |
|                                    |      |
|                                    |      |
|                                    |      |
|                                    |      |
|                                    |      |
| OK +                               | ャンセル |

以上でブルーレイドライブファームウェアのアップデートは完了です。